| <ul> <li>Begin by going to the FBISD website at:</li> </ul>                                               | Sign In Find it Fast > Search FBISD Q                                                                                                    |  |  |  |  |  |  |
|----------------------------------------------------------------------------------------------------|----------------------------------------------------------------------------------------------------|--|--|--|--|--|--|
| https://www.fortbendisd.com/family-access                                                                 |                                                                                                    |  |  |  |  |  |  |
| <ul> <li>In the upper right, click on the<br/>Family Access icon.</li> </ul>                              | Let's Calendar Schools Family<br>Talk!                                                                                                    |  |  |  |  |  |  |
|                                                                                                    | community parents students staff                                                                                                    |  |  |  |  |  |  |
| • These are the screen resolutions,<br>operating systems and supported<br>web browsers for Skyward Family | Screen Resolution<br>Family Access is best viewed at a<br>screen resolution of 1024 x 768.                                                 |  |  |  |  |  |  |
| Access.                                                                                                   | Supported Windows Browsers<br>Internet Explorer® 8 or higher<br>Firefox 10 or higher                                                       |  |  |  |  |  |  |
|                                                                                                    | Supported Mac Browsers<br>Safari® 3 or higher<br>Firefox 10 or higher                                                                      |  |  |  |  |  |  |
|                                                                                                    | Supported Operating Systems<br>Macintosh® OS X 10.5 (Leopard) or higher:<br>Windows® XP, Vista or Windows 7                                |  |  |  |  |  |  |
|                                                                                                    | Beta versions of Web Browsers or operating systems are not supported.<br>The application is not tested against all available web browsers. |  |  |  |  |  |  |
|                                                                                                    | Macintosh®, Safari® - trademark owned by Apple Computer, Inc.                                                                              |  |  |  |  |  |  |
|                                                                                                    | Windows®, Internet Explorer® - trademark owned by Microsoft Corporation                                                                    |  |  |  |  |  |  |
| • When the login screen opens, type<br>in your login and password, and<br>click on the Sign In button.    | S K Y W A R D°<br>Fort bend independent school district                                                                                    |  |  |  |  |  |  |
|                                                                                                    | Login ID:                                                                                                    |  |  |  |  |  |  |
|                                                                                                    | Forgot your Login/Password?<br>05.18.02.00.03                                                                                              |  |  |  |  |  |  |

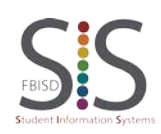

Page 1 of 11 Created by: SIS Support Team Last Modified on: 3/9/2016 Fort Bend ISD

| • The center of the Family Access<br>screen houses the message center<br>for easy communications with the<br>teachers and the district.                                                                                                    | SUZY         Image: CLASSROOM TEACHER (Comm Applitus / 030, Periodential Superiodential Superiodent |
|----------------------------------------------------------------------------------------------------|----------------------------------------------------------------------------------------------------|
| • The right side of the screen lists all<br>upcoming events and a quick<br>access link to the Family Access<br>calendar.                                                                                                    | Upcoming Events Calendar                                                                                                    |
| • The Family Access screen also<br>offers you the ability to view one or<br>all of your children from one<br>convenient screen.                                                                                                    | Family Access WARD HILLY J. SMITH SUZY A. SMITH CLASSR Year End                                                                                                    |
| <ul> <li>My Account: Language</li> <li>The My Account feature now<br/>offers more language selections<br/>than before. Click the checkbox to<br/>Show Google Translator in<br/>Family Access. Parent and<br/>Guardian email addresses may also<br/>be updated in this section.</li> <li>My Account: Profile Picture</li> <li>Parents and Guardians can<br/>upload a profile picture by clicking<br/>the Profile Picture button.</li> </ul> | Account Settings<br>Email: father.smith@gmail.com<br>Phone: (281) 555-5555 Ext<br>Cell ♥ (281) 555-6666 Ext<br>♥ ● ● Ext<br>♥ ● ● Ext<br>♥ Show Google™ Translator in Family Access<br>Save<br>Change<br>Login<br>Change<br>Password<br>Profile<br>Picture                                                                                                    |
|                                                                                                    | Undo                                                                                                    |

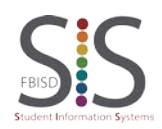

| • Click the <b>Select a custom picture</b><br>radio button, and then click the<br><b>Browse</b> button.                                                                                                    | Change Profile Picture                                                                                                    |
|----------------------------------------------------------------------------------------------------|----------------------------------------------------------------------------------------------------|
| • Locate the picture to upload, and click the <b>Open</b> button.                                                                                                    | Choose File to Upload<br>Look in: My Documents<br>Downloads<br>Dropbox<br>Recent<br>Desktop<br>Desktop<br>Desktop<br>Desktop |
| • Click the <b>Save</b> button.<br>Note that the picture may be<br>removed by clicking <b>Remove</b><br><b>Profile Picture</b> , or the <b>Use Default</b><br><b>Icon</b> radio button may be selected<br>to use a generic picture. | Change Profile Picture<br>Use Default icon<br>Select a custom picture<br>Remove Profile Picture<br>Save                      |
| My Account: Change Login<br>• Parents and Guardians can<br>change their login and/or password<br>by clicking Change Login or<br>Change Password.                                                                                    | Save<br>Change<br>Login<br>Change<br>Password<br>Profile<br>Picture<br>Undo                                                  |

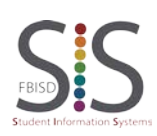

| • To change the login, click the<br><b>Change Login</b> button. The current<br>UserID will display, key in the <b>New</b><br><b>Login</b> and the <u>current</u> password.<br>Click <b>Save</b> .                                                                         | Change Login<br>Current Login:<br>* New Login:<br>* Current Password:<br>(*) Indicates a required field<br>Save                                                                                                    |
|----------------------------------------------------------------------------------------------------|----------------------------------------------------------------------------------------------------|
| <ul> <li>To change the password, click the<br/>Change Password button. Key in<br/>the Current Password, the New<br/>Password and then Retype The<br/>New Password to confirm the<br/>change. Click Save.</li> <li>Note: Passwords do not display as<br/>typed.</li> </ul> | Change Password   * Current Password:   * New Password:   * Retype New Password:   (*) Indicates a required field.     Save                                                                                                    |
| My Account: Email Notifications • Parents and Guardians email notification setup has moved to the Account area. Select the email notifications available for your student(s).                                                                                             | <ul> <li>Email Notifications</li> <li>✓ Receive Daily Attendance Emails for my student(s)</li> <li>✓ Receive Grading Emails for my student(s)</li> <li>✓ Assignment/Class Percent Overrides (If blank, the School default low a Low:</li> <li>✓ High:</li> <li>✓ for BILLY SMITH and SUZY SMITH</li> <li>✓ Receive Progress Report Emails for my student(s)</li> <li>✓ Daily S Weekly (every Saturday)</li> <li>✓ Monthly (1st of each month)</li> </ul> |
| • Remember to click <b>Save</b> to store changes to your login, password, picture, languages or email notifications.                                                                                                    | Save<br>Change<br>Login<br>Change<br>Password<br><u>Profile</u><br><u>Picture</u><br>Undo                                                                                                    |

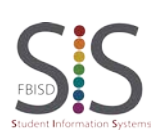

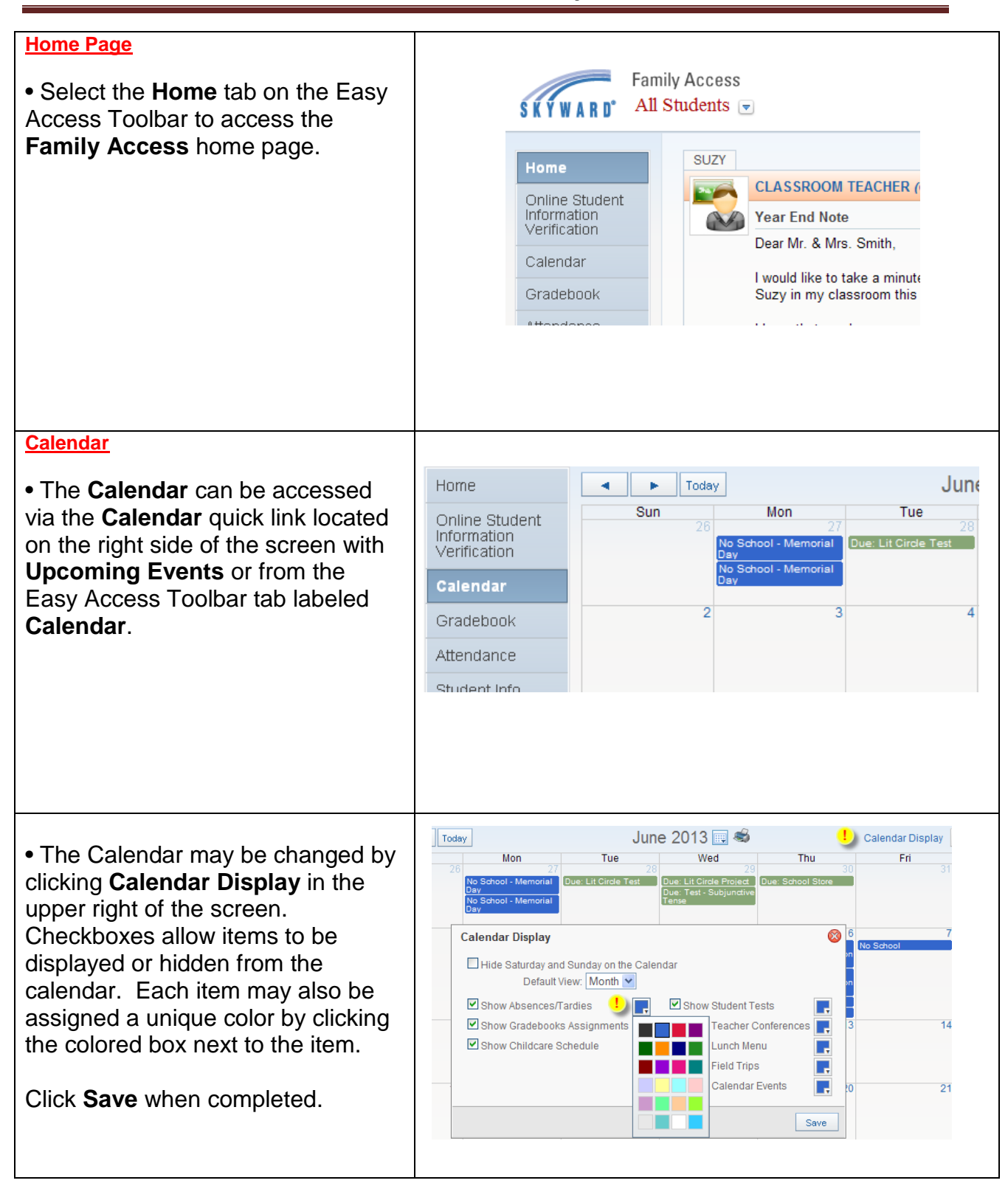

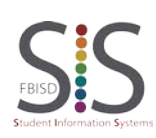

Page **5** of **11** Created by: SIS Support Team Last Modified on: 3/9/2016 Fort Bend ISD

| • The calendar may be displayed by <b>Month</b> , <b>Week</b> or <b>Day</b> by clicking the button containing the display name.                                                                                                 | Calendar Display Month Week Day                                                                                                    |  |  |  |  |  |
|----------------------------------------------------------------------------------------------------|----------------------------------------------------------------------------------------------------|--|--|--|--|--|
| • You can click on calendar items to see detailed information on the item.                                                                                                    | May 19 — 25 2013 🐨 🍣 Calendar Display Month Week D<br>5/20 Tue 5/21 Wed 5/22 Thu 5/23 Fri 5/24 Sat 5/25<br>Due: Ch. 20 Quiz Example Due: Major Spiral Grade<br>When: Wed, May 22nd, 2013<br>Regarding: SUZY A SMITH<br>Class: World Hist, Period 4<br>Teacher: ISRAEL DE LOS SANTOS<br>Grade:<br>School: CLEMENTS H<br>Suzy (CLEMENTS H S)<br>Major Spiral Grade (Category: MA<br>Assign Date: Wed May 22, 2013 Dat<br>Max Score: 100 V<br>SUZY'S Score Info:<br>Points Earned: *out of 100                                                                                                    |  |  |  |  |  |
| <ul> <li>Calendar items may be exported<br/>to personal calendars. Expand the<br/>calendar item and click Export to<br/>Personal Calendar.</li> <li>Note: Once exported the<br/>information is static (not updated).</li> </ul> | Wed 5/22       Thu 5/23       Fri 5/24       Sat 5/25         Due: Major Spiral Grade       Image: Major Spiral Grade       Image: Spiral Grade         When: Wed, May 22nd, 2013       Regarding: SUZY A. SMITH       Image: SUZY A. SMITH         Class: World Hist, Period 4       Teacher: ISRAEL DE LOS SANTOS       Image: Show Assignment Details         School:       CLEMENTS H S       Image: State State Sta |  |  |  |  |  |
| Gradebook<br>• Click the Gradebook tab to view<br>grading information from the Easy<br>Access Toolbar for your student(s).                                                                                                    | Gradebook       There are no Missing Assignments for         Attendance       Class Grades         Student Info       SUZY (CLEMENTS H S) Display Op         Food Service       Prd       Class         Schedule       1       CLASSROOM TEACHER         Teacher<br>Conferences       2       Theatre Art II<br>PAUL SHAFFER                                                                                                    |  |  |  |  |  |

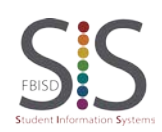

Page **6** of **11** Created by: SIS Support Team Last Modified on: 3/9/2016 Fort Bend ISD

| • The Gradebook may be customized by using the <b>Display</b>                                                                                                    | There are no Missing Assignments for SUZY.                                                                                                    |                                                                                                    |                                                                                             |       |  |  |  |  |
|----------------------------------------------------------------------------------------------------|----------------------------------------------------------------------------------------------------|----------------------------------------------------------------------------------------------------|---------------------------------------------------------------------------------------------|-------|--|--|--|--|
|                                                                                                    | Class Grades                                                                                                    |                                                                                                    | Grades posted to the report card are                                                        |       |  |  |  |  |
| Torm Only The current torm                                                                                                    | SUZY (CLEMENTS H S) Display O                                                                                                    | ptions                                                                                                    | The current term is nig                                                                     |       |  |  |  |  |
| displays in vellow                                                                                                    | Prd Class Show C                                                                                                    | urrent Term Only R8                                                                                                    | CT4 T4 SE2                                                                                  | S2    |  |  |  |  |
| displays in yellow.                                                                                                    | Comm Appltns<br>1 CLASSROOM TEACHER                                                                                                    | 83 4                                                                                                    | 85                                                                                          | 82    |  |  |  |  |
|                                                                                                    | 2 Theatre Art II<br>2 PAUL SHAFFER                                                                                                    | 80.8                                                                                                    | 98                                                                                          | 93    |  |  |  |  |
| • Just like the previous version of<br>Family Access Gradebook, click on<br>a marking period grade to see<br>detailed information about that<br>grade.                                                                     |                                                                                                    | T4<br><u>85</u><br>98                                                                                                    |                                                                                             |       |  |  |  |  |
| • After clicking on the marking<br>period grade, the category<br>breakdown of the grade may be<br>viewed as a graph. More detailed<br>information on an assignment can<br>be viewed by clicking on the<br>assignment name. | bgress Report         Y (CLEMENTS H S)         d Hist (Period 4)         Imary         Grade         25/2013 - 07/09/2013)         3         Assignments         22/13         Major Spiral Grade         09/13         EOC STARR Practice Rev | Percent<br>3.00% MAJOR *out of 100 MAJOR *out of 100 MAJOR *out of 10 | Por Breakdown (%<br>DAILY, 50<br>AJOR, 50 <sup>3</sup><br>ercent Grade Missin<br>100.00 100 |       |  |  |  |  |
| Attendance                                                                                                    |                                                                                                    |                                                                                                    |                                                                                             |       |  |  |  |  |
|                                                                                                    | Calendar BILLY (WILLIAM B TRAVIS H S)                                                                                                    |                                                                                                    |                                                                                             |       |  |  |  |  |
| •Click the Attendance tab on the                                                                                                    | Gradebook Date                                                                                                    | Attendance                                                                                                    | Period                                                                                      |       |  |  |  |  |
| Easy Access Toolbar to view                                                                                                    | Attendance No Absences or                                                                                                    | Tardies were found.                                                                                                    |                                                                                             |       |  |  |  |  |
| attendance information for your                                                                                                    | Student Info SUZY (CLEMEN                                                                                                    | TS H S)                                                                                                    |                                                                                             |       |  |  |  |  |
| student(s).                                                                                                    | Food Service Date                                                                                                    | Attendance                                                                                                    | Period                                                                                      | Class |  |  |  |  |
|                                                                                                    | Schedule Wed May 8, 201                                                                                                    | 3 WEBTARDY<br>3 UNEXCUSED                                                                                                    | 4                                                                                           | World |  |  |  |  |
|                                                                                                    | Teacher                                                                                                    |                                                                                                    |                                                                                             |       |  |  |  |  |
| <ul> <li>Absences, tardies and other<br/>absences from class or school are<br/>listed on the center of the screen.</li> <li>Click the class name to link to detail<br/>information about the class</li> </ul>              | Home Attendance<br>Online Student<br>Information<br>Verification Calendar<br>Gradebook Date<br>Attendance Thu May 16, 201<br>Student Info                                                                                                    | nce: Wed Jun 12, 2013<br>Tardies were recorded for SUZY.<br>TSH S)<br>Attendance<br>3 WEB TARDY<br>UNEXCUSED                                                                                                    | Period Class<br>1 Comm Appil<br>4 World Hist                                                | Ins   |  |  |  |  |
|                                                                                                    | Tue May 7, 2013                                                                                                    | UNEXCUSED                                                                                                    | 1 & 6 View Classe                                                                           | 38    |  |  |  |  |

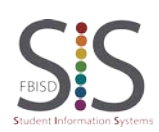

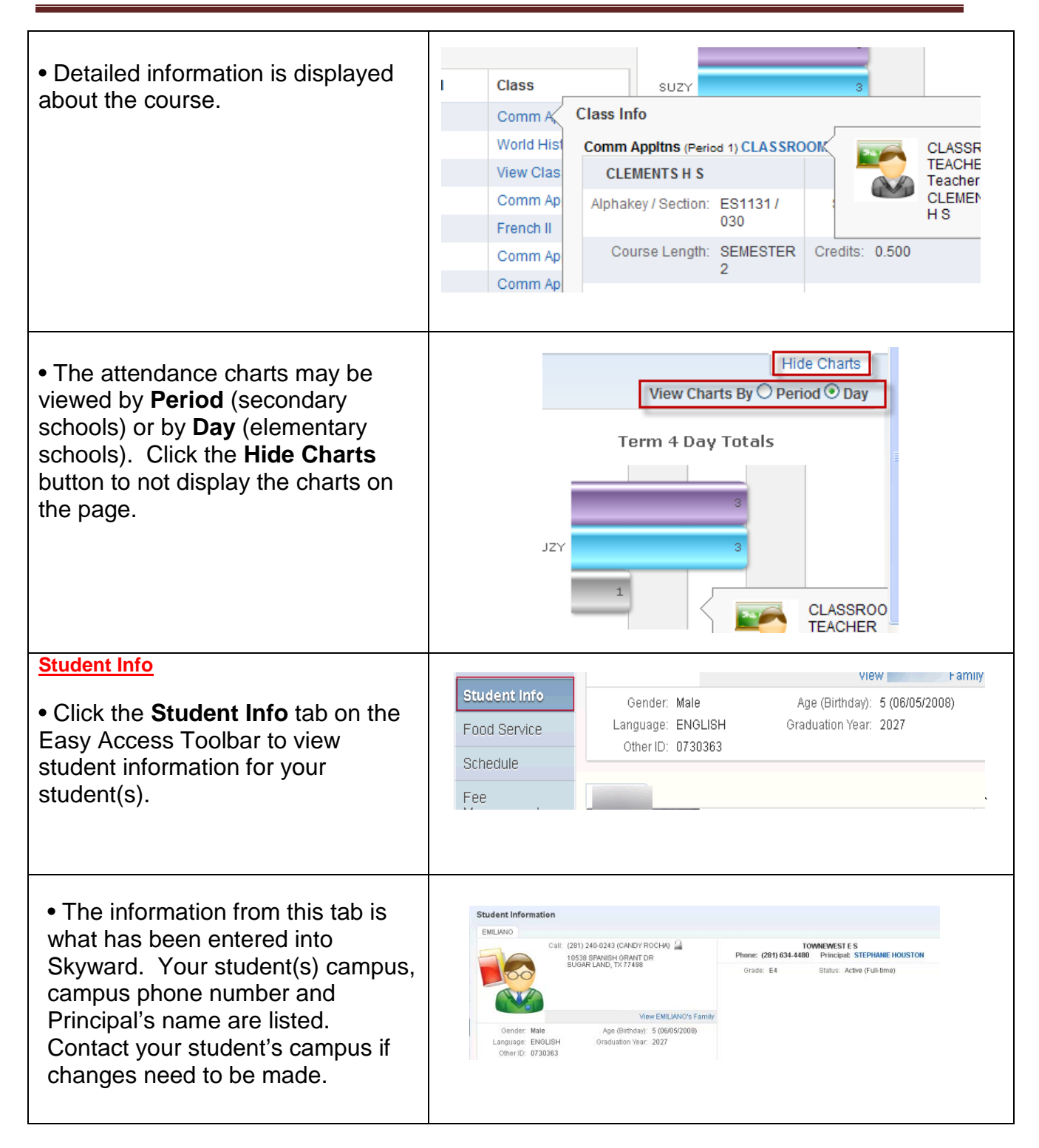

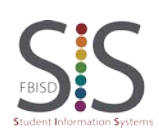

Page 8 of 11 Created by: SIS Support Team Last Modified on: 3/9/2016 Fort Bend ISD

| Food Service                                                                                                    |                                                                                                    |                                                                                                    |                                                                                                    |  |  |
|----------------------------------------------------------------------------------------------------|----------------------------------------------------------------------------------------------------|----------------------------------------------------------------------------------------------------|----------------------------------------------------------------------------------------------------|--|--|
| • Click the <b>Food Service</b> tab on<br>the Easy Access Toolbar to view<br>the lunch account balance for your<br>student(s).                                                                                                    | Calendar<br>Gradebook<br>Attendance<br>Student Info<br>Food Service<br>Schedule                                                                                                    | Food Service Current Account Balance No current balance details                                                                                                    |                                                                                                    |  |  |
| • Click the <b>Schedule</b> tab on the<br>Easy Access Toolbar to view<br>current schedule classes for your<br>student(s).                                                                                                    | Student Info<br>Food Service<br>Schedule<br>Fee<br>Management                                                                                                    | 2012 - 2013<br>Print Schedule           Period 1<br>(7:30 AM - 8:25 AM)           Period 2<br>(8:30 AM - 9:20 AM)           Period 3<br>(9:25 AM - 10:15 AM)           Period 4<br>(10:20 AM - 11:10 AM)           Period 5A<br>(11:41 AM - 12:40 PM)           Period 6<br>(12:45 PM - 1:35 PM)           Period 7<br>(1:40 PM - 2:30 PM) | Term 4<br>(03/25/13 - 06/06/13)<br>World Hist<br>JAKE WILLIAMSON<br>MTWRF Room 626<br>Eng II Pre AP<br>CHIVONNE KISER<br>MTWRF Room 217<br>LifeNutri&Welln<br>AMREEN LADHA<br>MTWRF Room 227<br>Health<br>KARA SYLVESTER<br>MTWRF Room 615<br>Geometry<br>EDGAR HUERTA<br>MTWRF Room 615<br>Spanish III Pre<br>OFELIA SIERRA DE MARTINEZ<br>MTWRF Room 7-6<br>Chem I<br>IMANA MOORE<br>MTWRF Room 809 |  |  |
| • The Schedule tab's <b>Display</b><br><b>Options</b> allow the option to view<br>Current Term Only or All Terms.                                                                                                    | Currently Scheduled Class: Thu Jun 20, 2013 9:23am<br>KEMPNER H S.<br>TOWNEWEST E S.<br>(KEMPNER H S) Display Options Current Year<br>Display Options Current Year<br>Show Current Term Only<br>Display Options Current Year<br>View All Terms<br>3 - 06/06/13) |                                                                                                    |                                                                                                    |  |  |
| <ul> <li>Fee Management</li> <li>Click the Fee Management tab<br/>on the Easy Access Toolbar to<br/>make payments for your student(s)<br/>in an Extended Day Program.</li> <li>Secondary school students and<br/>parents will not have this tab.</li> </ul> | Food Service<br>Schedule<br>Fee<br>Management<br>Teacher<br>Conferences                                                                                                    | Unpaid Balance No current balance deta (TOWNEWES                                                                                                    | ills<br>3T E S)   View Totals   Make a Payment                                                                                                    |  |  |

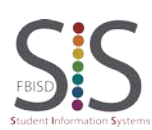

Page **9** of **11** Created by: SIS Support Team Last Modified on: 3/9/2016 Fort Bend ISD

| Teacher Conferences                                |                                                                                                    |
|----------------------------------------------------|----------------------------------------------------------------------------------------------------|
|                                                    | Schedule                                                                                                    |
| <ul> <li>Click the Teacher Conferences</li> </ul>  | Fee                                                                                                    |
| tab on the Easy Access Toolbar to                  | Management                                                                                                    |
| schedule or to view teacher                        | Teacher                                                                                                    |
| conferences for your student(s)                    | Conferences                                                                                                    |
|                                                    | Academic History                                                                                                    |
|                                                    |                                                                                                    |
|                                                    |                                                                                                    |
| · Taaahar Canfaranaaa that have                    |                                                                                                    |
| reacher Conferences that have                      | Teacher Conferences                                                                                                    |
| been scheduled can be viewed or                    | Scheduled Conferences Report                                                                                                    |
| changed. In addition a conference                  | Print All Scheduled Conferences                                                                                                    |
| time can be selected if that option                |                                                                                                    |
| has been set up by the teacher for                 | No teacher conferences are scheduled for this student.                                                                                                    |
| vour student(s). <b>Note</b> : More                |                                                                                                    |
| information will be available on this              | Print Options                                                                                                    |
| process in the near future                         | No teacher conferences are scheduled Sort. O By Date                                                                                                    |
|                                                    | By Student                                                                                                    |
| Drint Ontions allows different                     | Print                                                                                                    |
| •Frint Options allows different                    |                                                                                                    |
| selections to choose from.                         |                                                                                                    |
| Academic History                                   |                                                                                                    |
|                                                    | Fee                                                                                                    |
| <ul> <li>Click the Academic History tab</li> </ul> | Management                                                                                                    |
| on the Easy Access Toolbar to                      | Teacher                                                                                                    |
| view of past academic grades for                   | Conferences                                                                                                    |
| your student(s).                                   | Academic History                                                                                                    |
|                                                    | Dortfolio                                                                                                    |
|                                                    |                                                                                                    |
|                                                    |                                                                                                    |
|                                                    |                                                                                                    |
| • Ry colocting on individual class                 | 2011 - 2012, Grade 09                                                                                                    |
| • By selecting an individual class, a              | Class         Terms         CP1         PR1         CP2         PR2         CT1         T1         CP3         PR3         CP4         PR4         CT2         T2         SE1         S1           Algebral         1-4         100         80         80         70         79         80         81         80 |
|                                                    | Biology 1-4 93 86 84 87 83 83 64 81                                                                                                    |
| Information.                                       | Dance1         1 - 4         90         92         89         88         94         95         91         92           Eng1         1 - 4         93         98         86         84         83         84         79         84                                                                                |
|                                                    | Span for Span S         1 - 2         100         98         94         87         86         86         83         89                                                                                                    |
|                                                    |                                                                                                    |
|                                                    | Algebra I (Period 6) EDUARDO ARTIGA                                                                                                    |
|                                                    | KEMPNER H S Dept: Math                                                                                                    |
|                                                    | Alphakey/Section: MA212/021 Subj: Algebra 1A                                                                                                    |
|                                                    | Curriculum: Algebra I Grades: 8-12                                                                                                    |
|                                                    | Explanation: Algebra I                                                                                                    |
|                                                    |                                                                                                    |
|                                                    |                                                                                                    |
|                                                    |                                                                                                    |

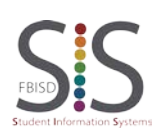

Page **10** of **11** Created by: SIS Support Team Last Modified on: 3/9/2016 Fort Bend ISD

| Portfolio                                                                                                    |                       |                            |                  |                                |                                        |                              |  |
|----------------------------------------------------------------------------------------------------|-----------------------|----------------------------|------------------|--------------------------------|----------------------------------------|------------------------------|--|
| Click the <b>Portfolio</b> tab on the                                                                                                    | Fee<br>Managem        | ent                        |                  |                                |                                        |                              |  |
| Easy Access Toolbar for your<br>student(s)                                                                                                    | Teacher<br>Conference | ces                        |                  |                                |                                        |                              |  |
|                                                                                                    | Academic              | History                    |                  |                                |                                        |                              |  |
| <ul> <li>The <b>Portfolio</b> tab replaces the<br/>Report Directory which included<br/>course request and GPA.</li> </ul>                                                                      | Portfolio             |                            |                  |                                |                                        |                              |  |
| Legin History                                                                                                    |                       |                            |                  |                                |                                        |                              |  |
| Login History                                                                                                    |                       |                            | _                |                                |                                        |                              |  |
| • Click the Legin History teh on                                                                                                    | Login                 | History                    |                  |                                |                                        |                              |  |
| • Click the Login History tab on<br>the Easy Access Teelbar to view                                                                                                    | Back t                | o Prior                    |                  |                                |                                        |                              |  |
| the login history By clicking on                                                                                                    | Family                | / Access                   |                  |                                |                                        |                              |  |
| View Areas you will soo the date                                                                                                    |                       |                            |                  |                                |                                        |                              |  |
| time and area viewed                                                                                                    | Date                  |                            | Time             | IP Address                     | Product                                | Areas Viewed                 |  |
| line and area viewed.                                                                                                    | Thu Ju<br>Thu Ju      | un 20, 2013<br>un 20, 2013 | 9:43am<br>9:23am | 166.102.136.6<br>166.102.136.6 | New Family Access<br>New Family Access | View Areas<br>View Areas     |  |
|                                                                                                    | Thu Ju                | un 20, 2013                | 9:06am           | 166.102.136.6                  | New Family Access                      | View Areas                   |  |
|                                                                                                    | Areas                 | Viewed on W                | ed Jun 19, 2013  | 3 at 9:58 pm                   |                                        |                              |  |
|                                                                                                    | Area                  | а                          | Time             | Student                        |                                        | School                       |  |
|                                                                                                    | Hon                   | ne                         | 10:03:59pm       |                                |                                        | KEMPNER H S<br>TOWNEWEST E S |  |
|                                                                                                    | Port                  | tfolio                     | 10:03:46pm       |                                |                                        | KEMPNER H S<br>TOWNEWEST E S |  |
| • If your browser window is too<br>small you will not see the original<br>Family Access view. If that occurs<br>either expand the plus sign or<br>increase the size of your browser<br>window. |                       | ļ                          | S K Y W A        | Fan<br>R D* All                | nily Access<br>Students 💌<br>re found. |                              |  |

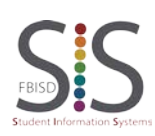

Page **11** of **11** Created by: SIS Support Team Last Modified on: 3/9/2016 Fort Bend ISD